| KT 9:46 🗭 🛛 🗯 🕮 🖽 🕮 🛱 🕮 🛱 |      |   |
|---------------------------|------|---|
|                           | 4    | : |
| 소 연암대학교<br>YONAM COLLEGE  |      |   |
| ▲ 사용자 ID를 입력하세요.          |      |   |
| ▲ 비밀번호를 입력하세요.            |      |   |
| 🔲 사용자ID를 저장합니다.           |      |   |
| La                        | ogin |   |

2 본인 학번, 비밀번호 입력 후 로그인 (기존 연암대 포탈에서 사용하는 학번 및 비밀번호)

1

모바일 인터넷브라우저에서 ycbc.yonam.ac.kr 입력 후 역량기반 교육관리시스템 접속

## <u>교과목 CQI 평가 설문 - 모바일</u>

## <u>교과목 CQI 평가 설문 - 모바일</u>

| 소 연암대학교 (                  | ) 소 연암대학교 ()<br>YONAM COLLEGE                                                                                                    | 1 나의 CQI평가설문 클릭                                             |
|----------------------------|----------------------------------------------------------------------------------------------------|-------------------------------------------------------------|
| ≡<br>♠ Home                | ■<br>A Home > 나의cqu평가설문<br>나의CQI평가설문                                                                                                    | <mark>2 조회</mark> 버튼 클릭                                     |
|                            | 2024년                                                                                                    | 3 교과목 선택                                                    |
| 나의핵심역량진단 나의직무역량진단<br>1<br> | 실문 참여의견을 남겨주세요. (선택)<br>교육과목 확정일자 확정<br>고급육생산 -                                                                                                    | 4 교과목 마다 주어진 문항을 신중히 고민하여 <b>본인의 현재 상태와 가장 유사한 답</b> 을 선택한다 |
| 나의CQI평가설문 나의CareerPath관리   | 전문:::Vertical Control Contro Control Control Control Control Control Control | 5 저장 버튼을 눌러서 임시저장 <sup>자료를 저장 하시겠습니까?</sup><br>이k Cance     |
| 전혀<br>아니다 아니다 보통이다 그렇다     | ····································                                                                                                    | <mark>6</mark> 설문 <b>확정</b> 버튼을 눌러 진단을 마친다                  |
|                            | 4는 수업 전쟁 시 동료와 교수님께의 법칙적으로 대해있다.   5                                                                                                    | 자료가 저장 되었습니다.<br>설문을 확정 하시겠습니까?<br>Ok Cance                 |

Cancel

Cancel